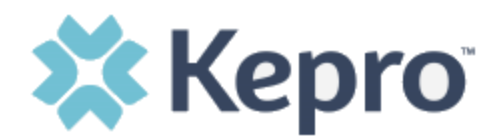

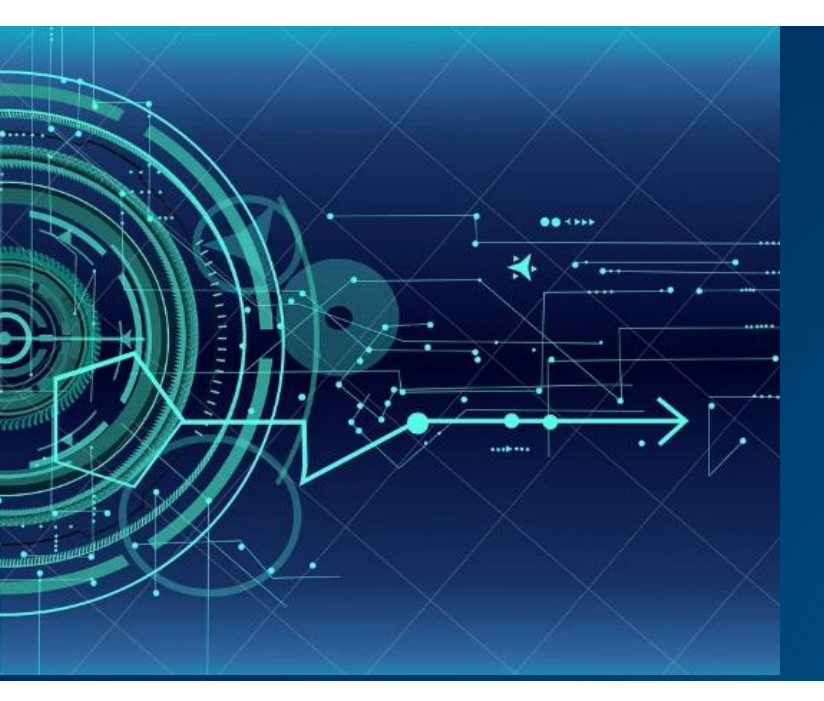

## Atrezzo User Guide

# Troubleshooting MFA Registration and Login for Provider and Customer Users

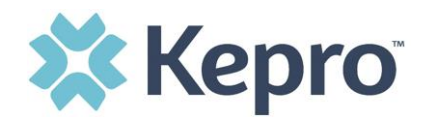

#### Contents

| REGISTRATION ERROR MESSAGE                | 3  |
|-------------------------------------------|----|
| FORGOT OR RESET PASSWORD                  | 4  |
| PROVIDER ADMINISTRATOR RESET REGISTRATION | 8  |
| HAVING TROUBLE LOGGING IN?                | 10 |

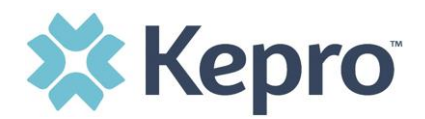

#### **Registration Error Message**

If a Registration Error message is received while attempting to register, click Reset.

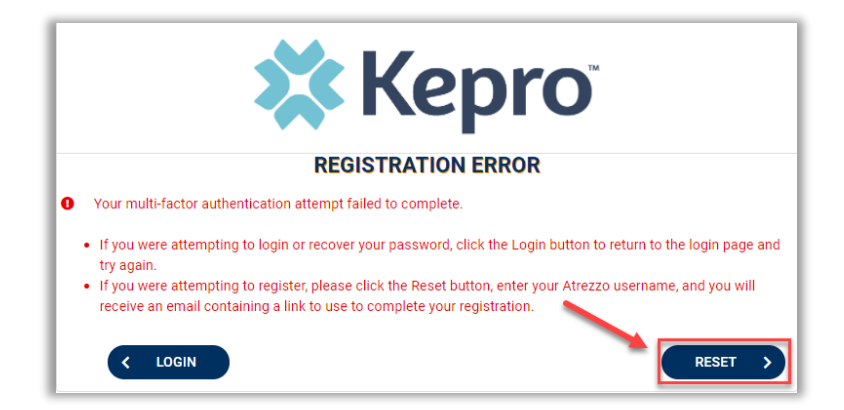

Enter username and click Submit. An email will be sent to the registered email address to complete the registration process.

| 🗱 Kepro <sup>®</sup>                                                                                            |
|----------------------------------------------------------------------------------------------------|
| LOGIN                                                                                                    |
| Enter username to send a new link to the registered email to complete multi-factor authentication registration. |
| USERNAME *                                                                                                    |
|                                                                                                    |
| K BACK SUBMIT >                                                                                                 |

Click the link in the email, this will complete the registration process.

| - | Atrezzo - Account Registration Reset                                                                                                 |
|---|----------------------------------------------------------------------------------------------------|
|   | atrezzo_donotreply@kepro.com<br>To: .com                                                                                             |
|   | Dear User,                                                                                                    |
|   | Your Atrezzo registration has been reset. Please follow the link below and the instructions on that page to re-register your account |
| 1 | Atrezzo Registration<br>This link will expire in 20 minutes.                                                                         |
|   | Thank you,<br>Kepro                                                                                                    |

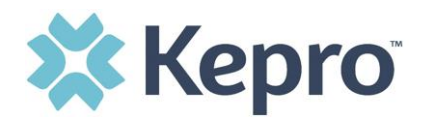

#### Forgot or Reset Password

Click your usual login method. Login with Phone or Login with Email under the Customer/Provider heading on the right-hand side of the login page.

| Kenro                                                        | Customer/Provider                                                |
|--------------------------------------------------------------|------------------------------------------------------------------|
| Use this login button if you have a Kepro<br>domain account. | Use this login button if you are a customer<br>or provider user. |
| LOGIN                                                        |                                                                  |
|                                                              | LOGIN WITH EMAIL                                                 |
|                                                              | C Remember Me                                                    |
| If you don't already have a Kep                              | ro account, you can register here.                               |
| If this is your first login with multi-factor regis          | authentication, click here to complete your stration.            |
| Having trouble lo                                            | gging in? Click here.                                            |

On the next page, select the "Forgot your password?" link.

| Sign in with your email address |
|---------------------------------|
| Email Address                   |
| Password                        |
| Forgot your password?           |
| Sign in                         |

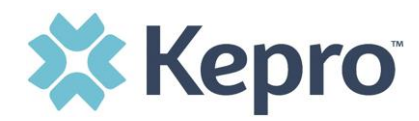

Enter email address and click the "Send verification code" button.

| Cancel   | 🗱 Kepro                |  |
|----------|------------------------|--|
| Email Ad | dress                  |  |
|          | Send verification code |  |
|          |                        |  |

Enter the 6-digit code received via email and click the "Verify code" button.

| < Cancel Kepro                                                          |
|-------------------------------------------------------------------------|
| Verification code has been sent. Please copy it to the input box below. |
| .com                                                                    |
| Verification Code                                                       |
| Verify code Send new code                                               |
|                                                                         |
| Continue                                                                |

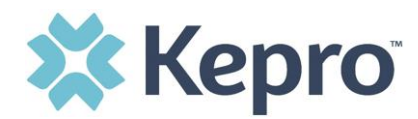

Click the "Continue" button.

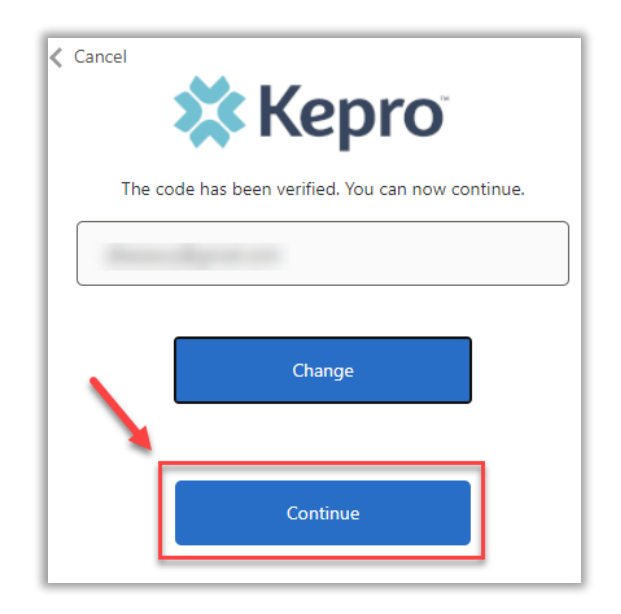

**NOTE:** This step will only appear for users who registered a phone number during MFA Registration. Email only users, will not be prompted for a phone number and will be prompted to change their password after email verification is complete.

Phone users will be prompted to select Send Code for an SMS text or Call Me for voice verification. If Call Me is selected, you will be prompted to press # on the keypad for verification. If Send Code is selected, you will receive a 6-digit code via SMS text.

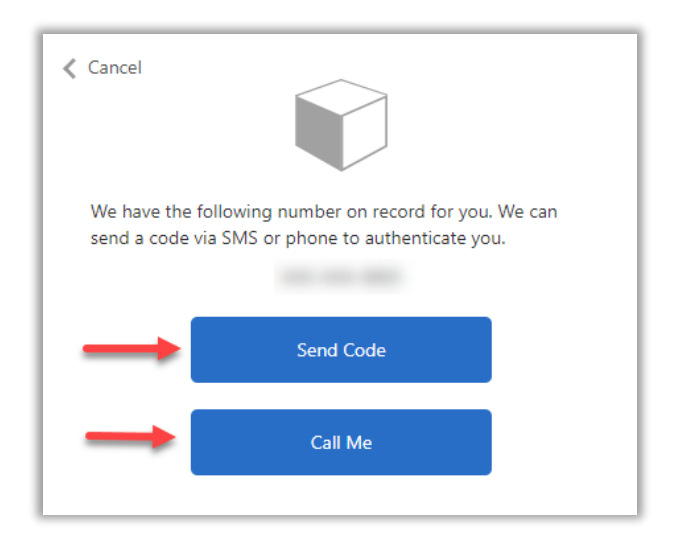

MFA REGISTRATION

CONFIDENTIAL © 2020 ALL RIGHTS RESERVED

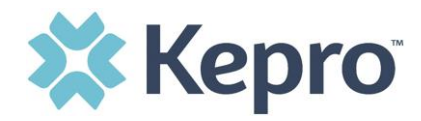

Once verification is complete, enter a new password and confirm the password. Click the "Continue" button. The home page will display once the reset password process is completed.

| 🕻 Cano | Kepro <sup>a</sup>   |
|--------|----------------------|
|        | New Password         |
| (      | Confirm New Password |
|        | Continue             |

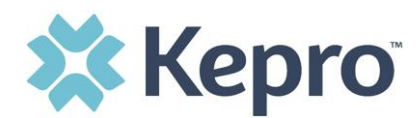

### **Provider Administrator Reset Registration**

As a provider admin, you will have the ability to reset MFA registration for any users you manage.

From home screen, click Setup, then click Manager Users, and expand section for appropriate user.

| 🔂 НОМЕ            | CASES                 |       |             | SETUP | MESSAGE CENTER |      |                 | Help      |
|-------------------|-----------------------|-------|-------------|-------|----------------|------|-----------------|-----------|
| SETUP / MANAGE US | ERS                   |       |             |       |                |      |                 |           |
| SETUP             |                       |       |             |       |                |      | REGISTER NEW PR | ROVIDER + |
| Manage            | e Provider Groups (1) | Manag | e Users (1) |       |                |      |                 |           |
| 🚊 Daisey Du       | ck (dduck2021)        |       |             |       | 85.0, 800      | .com | / 555-          | ~         |

#### Click the pencil icon.

| Manage Provider G   | roups (1) | Manage Users (1) | _   |             |
|---------------------|-----------|------------------|-----|-------------|
| 🏦 Daisey Duck (dduc | :k2021)   |                  |     | .com / 555- |
| USER NAME           | EMAIL     |                  | FAX |             |
| dduck2021           | .com      | 1                | 555 |             |

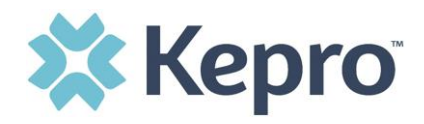

Once open, click Rest Registration. This will reset the users MFA registration. They will need to re-register their MFA login information either by clicking the link on the login page, or following the link sent to their email.

| Manage Provider Groups (1)             | Manage Users | (1)                |                       |
|----------------------------------------|--------------|--------------------|-----------------------|
| 🚊 Daisey Duck (dduck2021)              |              |                    | Mail, Americana and T |
| SETUP / MANAGE USERS / Daisey Duck     |              |                    |                       |
| Daisey Duck                            |              |                    |                       |
| ACCOUNT INFORMATION<br>AZURE USERNAME: | .com         | RESET REGISTRATION |                       |

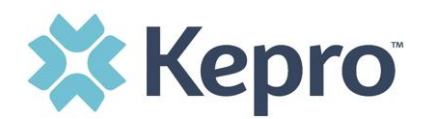

#### Having Trouble Logging In?

If you began the multi-factor registration process, verified your email, created a password, but did not complete the process, you will need to <u>Click here</u> to send a link to the registered email to complete the multi-factor authentication registration process. You will need the email and password you used to initiate the multi-factor authentication registration.

| LOGIN                                                        | OPTIONS                                                         |
|--------------------------------------------------------------|-----------------------------------------------------------------|
| Kepro                                                        | Customer/Provider                                               |
| Use this login button if you have a Kepro<br>domain account. | Use this login button if you are a custome<br>or provider user. |
| LOGIN                                                        | LOGIN WITH PHONE                                                |
|                                                              | LOGIN WITH EMAIL                                                |
|                                                              | Remember Me                                                     |

This link is also available in the portal, by clicking the link at the bottom of the page.

Click Multi-Factor Authentication Help

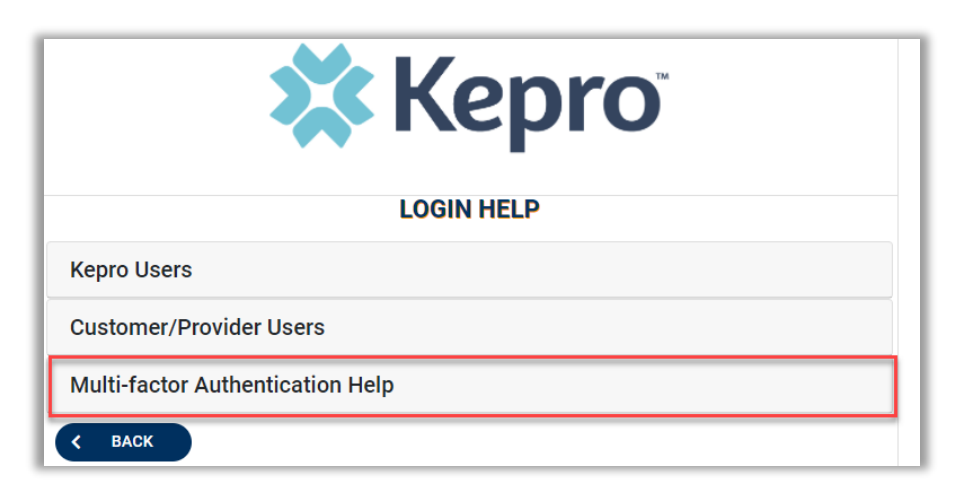

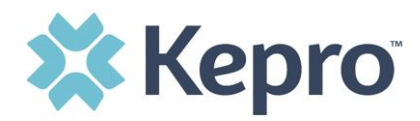

Follow the prompts for the assistance needed.

| LOGIN HELP                                                                                                    |                                                                                                    |
|----------------------------------------------------------------------------------------------------|----------------------------------------------------------------------------------------------------|
| Kepro Users                                                                                                    |                                                                                                    |
| Customer/Provider                                                                                                    | r Users                                                                                                    |
| Multi-factor Auther                                                                                                  | ntication Help                                                                                                    |
| Registration                                                                                                    |                                                                                                    |
| If you already have an Atrezz<br>first time logging in with mul-<br>to enter your Atrezzo usernal<br>authentication. | o user account, return to the login page, locate the sentence that indicates this is your<br>ti-factor authentication, and click the link to complete registration. You will be prompte<br>me and password. Once authenticated, you will be directed to set up your multi-factor |
| Incomplete Registrat                                                                                                 | tion                                                                                                    |
| Prerequisite: you began the n                                                                                        | nulti-factor registration process, verified your email, created a password, but did not                                                                                                    |
| Click here to send a link to th                                                                                      | e registered email to complete the multi-factor authentication registration process. You                                                                                                    |